## **CDIS Updates**

### Release date - after hours on 7<sup>th</sup> October 2021. Some changes may take up to 24 hours to be available.

If you require assistance with CDIS regarding any of these items, please email CDIS Helpdesk <u>CDISApplicationSupport@dhhs.vic.gov.au</u> or call 1300 856 183.

### Contents

| Updates to wording in CDIS                                               | 2 |
|--------------------------------------------------------------------------|---|
| Municipality / Council / MCH Service                                     | 2 |
| Disciplines                                                              | 2 |
| SMS and Email                                                            | 2 |
| Assessment Tools                                                         | 3 |
| Update: How to edit an Assessment Tool from within a Consultation screen | 3 |
| New: Add multiple Assessment Tools of same name to any Consultation      | 3 |
| New: "Note" Assessment Tool                                              |   |
| Bug fix: PEDS Assessment Tool                                            | 5 |
| Bug fix: SACS Assessment Tools                                           | 5 |
| Appendix 1: Municipality / Council / MCH Service                         | 6 |
| Appendix 2: SMS and email changes                                        |   |
| Table of changes                                                         |   |
| Frequently Asked Questions                                               | 9 |
|                                                                          |   |

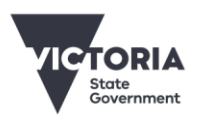

### Updates to wording in CDIS

### Municipality / Council / MCH Service

Service providers in CDIS have been referred to variously as either "Municipality" or "Council" on different screens and reports. This wording does not accurately reflect the nature of all CDIS providers, as some providers are Community Health Organisations, and soon there will also be Aboriginal Community Controlled Organisations using CDIS.

As a result, we have begun updating this wording to refer to all providers consistently, as an "MCH Service". A number of screens have been changed in the update (See **Appendix 1** for more details). Further changes will be made in subsequent updates.

### Disciplines

Two new disciplines that have been added to the system: (i) Aboriginal Health Practitioner and (ii) Aboriginal Support Worker.

### SMS and Email

CDIS was recently updated by DRA to provide both SMS and Email as options for correspondence with clients when sending immediate and scheduled Appointment Reminders. This has prompted a review of all message templates, plus a further planned review, to ensure consistency within CDIS, for using SMS and Email.

- The first of these changes is explained in this document and relates to text updates for the standard SMS Templates, also now used for Emails.
- Future changes which are currently being assessed, will focus on the CDIS screens that are used now for both SMS and Email, ensuring there is more consistency for their use. (FAQ: Question 2)

This update summarises text changes made to the SMS templates in CDIS, which now work for both Email and SMS depending on client communication preferences. Changes were focussed on consistent abbreviations and reducing character counts where practical:

- 1. The word appointment has been abbreviated to appt
- 2. The reference to Maternal and Child Health has been abbreviated to MCH
- 3. We've removed superfluous words about rescheduling when the message is obvious
- 4. The end of each message has the words Automated no reply
- 5. The 'Group Waitlist' template has a similar limitation as the 'Manage Group' template. We will work with DRA to change the options so we can have a more meaningful template in the future

See Appendix 2 for a more detailed list of changes, and some frequently asked questions.

If you require information on any of these existing SMS screens or functions, please review the materials available on <a href="https://www2.health.vic.gov.au/primary-and-community-health/maternal-child-health/child-development-information-system?rid=135661">https://www2.health.vic.gov.au/primary-and-community-health/maternal-child-health/child-development-information-system?rid=135661</a>

### Assessment Tools

# Update: How to edit an Assessment Tool from within a Consultation screen

If you have completed an Assessment Tool with a consultation, but you then want to go back and change the Assessment Tool whilst you are still in the consultation, you have two options.

### **Option 1 - DELETE Assessment Tool**

How to do this has NOT been changed in this update.

Locate the completed Assessment Tool in the list and click the red cross to delete. You can now start again with a new Assessment Tool.

### **Option 2 - EDIT Assessment Tool**

How to do this HAS been changed in this update.

### The old way

Previously, you could go back and edit a completed Assessment Tool by again selecting that same Assessment Tool from the Assessment Tool dropdown list and clicking the Assessment button. Because a completed version of the Assessment Tool already existed, CDIS would reopen that already completed Assessment Tool and allow you to edit the response. This will no longer work this way – it will now open a second copy of the Assessment Tool rather than reopen the first copy.

### The new way

Now, to edit a Completed Assessment Tool, you should locate the completed Assessment Tool in the list and click on the pencil icon (next to the Remove cross. This will reopen the already completed tool and allow you to edit the response.

| Assessments | s / Interventions     |                                                       |                                                                                                    |   |        |
|-------------|-----------------------|-------------------------------------------------------|----------------------------------------------------------------------------------------------------|---|--------|
|             | Asses                 | sments Recommended<br>Nutrition/Breas<br>Assessment 2 | d at this consultation: PEDS Question 1 - Growth -<br>st Feeding Status - Physical Assessment - Hips - Hearing Risk<br>weeks Red Reflex |   |        |
|             | Interv                | entions Recommended<br>Violence - Safe                | d at this consultation: Safe Sleeping Checklist - QUIT - Family<br>ety Plan completed if required                                       |   |        |
|             | Asse                  | ssment 2 week hearing                                 | ng screen 🛛 🖂                                                                                                    |   |        |
|             |                       | Assessment                                            | ]                                                                                                    |   |        |
| Date        | Name                  | Clinician                                             | Comments                                                                                                    |   | Remove |
| 29/09/2021  | 2 week hearing screen | PENNY, Nurse                                          | All as expected, with no risks.                                                                                                    | Ø | *      |

Image – Example: The new Edit icon for editing Assessment tools

# New: Add multiple Assessment Tools of same name to any Consultation

In most circumstances, particularly in KAS consultations, there would never be a need to add more than one Assessment Tool of the same type/name. However, for Enhanced MCH, Sleep & Settling – Outreach, and potentially for Family or Additional Consultations, the need may arise.

<u>How</u>: To add another copy of an Assessment Tool that already exists in a Consultation, select the desired Assessment Tool from the drop-down list, and click on the Assessment button.

| Assessment Parent and carers psychosc  Assessment |                                              |              |                                                      |   |        |
|---------------------------------------------------|----------------------------------------------|--------------|------------------------------------------------------|---|--------|
| Date                                              | Name                                         | Clinician    | Comments                                             |   | Remove |
| 29/09/2021                                        | Parent and carers<br>psychosocial assessment | PENNY, Nurse | Suggest completing a follow up appointment with Dad. | 1 | *      |

Image – Example: To open another tool of same name, select from drop-down list and click Assessment Fill out and save the Assessment Tool.

|            |                                              | Assessments S | ileep Pathways<br>arent-Child Interactions Scale<br>dinburgh Postnatal Depression Scale<br>amily Volence Assessment<br>arents and carers psychosocoi assessment<br>safe Sleeping Checklist<br>Parent and carers psychosoc V<br>Assessment |   |      |
|------------|----------------------------------------------|---------------|----------------------------------------------------------------------------------------------------|---|------|
| Date       | Name                                         | Clinician     | Comments                                                                                                    |   | Remo |
| 29/09/2021 | Parent and carers<br>psychosocial assessment | PENNY, Nurse  | Suggest completing a follow up appointment with Dad.                                                                                                    | Ø | *    |
| 29/09/2021 | Parent and carers                            | PENNY, Nurse  | Will check in again with Mum at the next consultation, to support Dad.                                                                                                    | Ø | ×    |

Image – Example: Multiple tools of same name now possible within a Consultation

(**Note**: Selecting an Assessment Tool from the drop-down list, <u>will no longer let you edit an existing</u> <u>Assessment Tool</u>. You now edit existing / completed Assessment Tools, by clicking the pencil icon, as per above).

### New: "Note" Assessment Tool

A new Assessment Tool named 'Note', is now available for use within all consultations. This is a simple tool that enables you to add a text note to a consultation and is saved as an Assessment Tool rather than typed into the main consultation screen.

Although the Note Assessment Tool will be available for any consultation, it is primarily for use in Integrated Programs (Enhanced MCH and Sleep & Settling – Outreach), to allow clinicians to add notes that are specific to individual family members.

Using the Note Assessment Tool from within an Integrated Program consultation or a Universal consultation:

1. Open a Note Assessment Tool

| Assessments / Interventions |                                                                                                    |
|-----------------------------|----------------------------------------------------------------------------------------------------|
| Assessme                    | nts Sleep Pathways<br>Parent-Child Interactions Scale<br>Edinburgh Postnatal Depression Scale<br>Family Violence Assessment<br>Parents and carers psychosocial assessment<br>Pre Home Visit Safety Assessment<br>Safe Sleeping Checklist |
| Interventi                  | ons                                                                                                    |
| Assessm                     | ent 🔽                                                                                                    |
|                             | Infant sleeping                                                                                                    |
|                             | Kindergarten enrolment                                                                                                    |
| Topics discussed            | Maternal Health                                                                                                    |
| Breastfeeding               | MIST                                                                                                    |
| Aternal Health & Wellbeing  | Note                                                                                                    |

Image – New Assessment Tool 'Note' available in Enhanced MCH Consultations

### For Universal consultations, skip to step 3.

2. This step only applies to Integrated Programs.

Use the multi-client selector box at the top of the note (only available for Integrated Programs) to select which clients the note applies to.

| Note                                                     |                                                                                                    |                                                            |                                         |
|----------------------------------------------------------|----------------------------------------------------------------------------------------------------|------------------------------------------------------------|-----------------------------------------|
| For this assessment, select the                          | e required record-keeping action for each clier                                                                         | it linked to the case:                                     |                                         |
| Clients                                                  | Client is a subject of the assessment*                                                                                  | Assessment is otherwise relevant to the client             | Assessment is not relevant to the dient |
| bb LEAD - 06M07D                                         | ۲                                                                                                    | 0                                                          | 0                                       |
| Father LEAD - 47Y03M                                     | 0                                                                                                    | ۲                                                          | 0                                       |
| Mother LEAD - 44Y02M                                     | 0                                                                                                    | ۲                                                          | 0                                       |
| Toddler LEAD - 02Y02M                                    | 0                                                                                                    | 0                                                          | ۲                                       |
|                                                          | Add assessment to client file<br>(Assessments > History)<br>Add transcript to client notes<br>(History / Notes > Notes) | Add reference to client notes<br>(History / Notes > Notes) | No action                               |
| Date* 29/09/2021  Clinician* PENNY, Nurse PENNY, Nurse I | Y                                                                                                    |                                                            |                                         |
|                                                          |                                                                                                    | Save Cancel                                                |                                         |

Image - Example: Note Assessment Tool, using Multi-client selector

3. Complete and save the Note.

As per other changes to Assessment Tool functionality, this Note can be used multiple times within the one consultation.

### **Bug fix: PEDS Assessment Tool**

The 'PEDS' Assessment Tool was not recording all required fields when saved as a progress note. This has been corrected so that the following fields are now included in the progress note when saving: Date; Age at assessment; Clinician; Comments.

### **Bug fix: SACS Assessment Tools**

The three SACS Assessment Tools were not recording the 'Clinician' field when saved as a progress note. This has been corrected so that the 'Clinician' field is now included in the progress note when saving.

### Appendix 1: Municipality / Council / MCH Service

Changes made in this update:

- Home Screen (for the first drop-down list label 'Council' is replaced with 'MCH Service')
- Employee Details Screen (a drop-down list label 'Council' is replaced with 'MCH Service')
- Update Details Screen (as above)
- Transfer Screen (a new reason in the drop-down list 'Changed MCH Service' replaces 'Changed Municipality'. References of 'Council' have been replaced with 'MCH Service')
- Employee Administration Screen (labels 'Council' are replaced with 'MCH Service', and the '+ Add Council' button is re-labelled '+ Add MCH Service')

| Home So | creen – Pr | ior to th | e change |
|---------|------------|-----------|----------|
|         | -          |           |          |

|       | Council | Department of Health and Hur 💌 |
|-------|---------|--------------------------------|
|       | Sites   |                                |
| Staff | Members |                                |

#### Employee / Update Details – Prior to the change

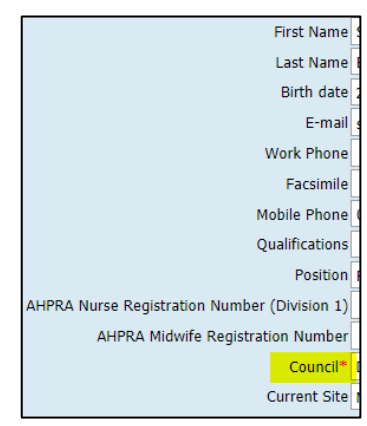

#### Home Screen – After the change

|   | MCH Service   | Department of Health and Hur 🕑 |
|---|---------------|--------------------------------|
|   | Sites         |                                |
| 9 | Staff Members |                                |

#### Employee / Update Details – After the change

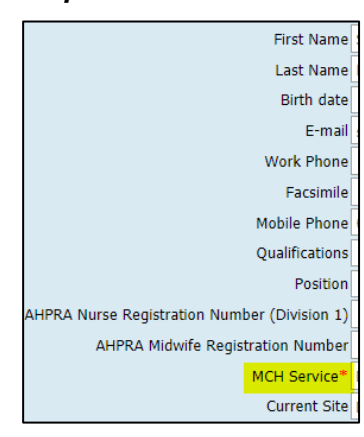

#### Employee Administration - Prior to the change

| Jouncil Depan                                             | ment of Health and F                                        |           |  |
|-----------------------------------------------------------|-------------------------------------------------------------|-----------|--|
| Title                                                     | First Name                                                  | Last Name |  |
|                                                           |                                                             | BAXT      |  |
| •                                                         | Simone                                                      | BAXT      |  |
| Council<br>Departme                                       | ent of Health and Human Services                            |           |  |
| Council<br>Departme<br>Municipa                           | ent of Health and Human Services<br>Association of Victoria |           |  |
| Council<br>Departmo<br>Municipa<br>Council                | ent of Health and Human Services<br>Association of Victoria | e         |  |
| Council<br>Departm<br>Municipa<br>Council<br>Site         | ent of Health and Human Services<br>Association of Victoria | e         |  |
| Council<br>Departme<br>Municipa<br>Council<br>Site<br>MCH | ent of Health and Human Services<br>Association of Victoria | e         |  |

### Employee Administration - After to the change

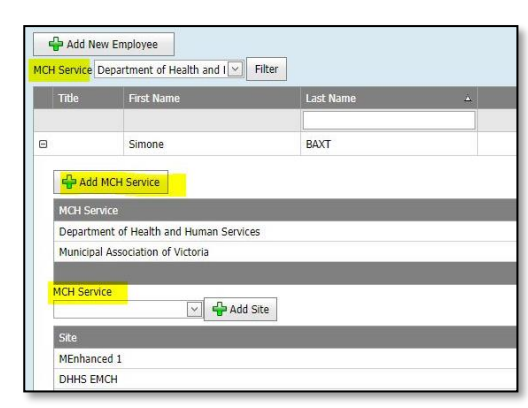

### Transfer Client Screen - Prior to the change Transfer Client Screen - After to the change

| Transfer Client                                                                                            | Transfer Client                                                                                            |  |
|----------------------------------------------------------------------------------------------------|----------------------------------------------------------------------------------------------------|--|
| Current Council Department of Health and Human Services                                                    | Current MCH Service Department of Health and Human Services                                                |  |
| Transfer Reason® Changed Municipality                                                                      | Transfer Reason <sup>+</sup> Changed MCH Service                                                           |  |
| Based on clients address this client will be sent [Unknown]                                                | Based on clients address this client will be sent [Unknown] to site                                        |  |
| Override (if necessary)                                                                                    | Override (if necessary)                                                                                    |  |
| Cancel clients appointments in current Council                                                             | Cancel clients appointments in current MCH service                                                         |  |
| Comments                                                                                                   | Comments                                                                                                   |  |
| Upon transfer, the client's current enrolment(s) in the below program(s) will automatically be set to end. | Upon transfer, the client's current enrolment(s) in the below program(s) will automatically be set to end. |  |
| Enhanced MCH Program (Start: 05/05/2021)                                                                   | Enhanced MCH Program (Start: 05/05/2021)                                                                   |  |
| Sleep & Settling – Outreach Program (Start: 17/08/2021)                                                    | Sleep & Settling – Outreach Program (Start: 17/08/2021)                                                    |  |
| Transfer client to my Council Cancel                                                                       | Transfer client to my Council Cancel                                                                       |  |

#### Advanced Search Screen – Before the change

| Other ID Type               |   | Other ID Value              |       |                               |                      |
|-----------------------------|---|-----------------------------|-------|-------------------------------|----------------------|
| Last Name                   |   | Middle Name                 |       | First Name                    |                      |
| Gender                      | Y | Approx age Yrs              |       | Birth Date                    | $\checkmark$         |
| Suburb                      | Y | Post Code                   |       |                               |                      |
| Phone Number                |   |                             |       |                               |                      |
| Home Address Street<br>Type |   | Home Address Street<br>Name |       | Home Address Street<br>Number |                      |
| Council                     |   |                             |       |                               |                      |
|                             |   | Search                      | Clear |                               |                      |
|                             |   |                             |       | Show Address 📃 Use Sound      | dex 🔲 Clients Only 📃 |

### Advanced Search Screen – After to the change

|                             |   | Search Clear                |                               |
|-----------------------------|---|-----------------------------|-------------------------------|
| MCH Service                 | × |                             |                               |
| Home Address Street<br>Type | × | Home Address Street<br>Name | Home Address Street<br>Number |
| Phone Number                |   |                             |                               |
| Suburb                      |   | Post Code                   |                               |
| Gender                      | × | Approx age Yrs              | Birth Date                    |
| Last Name                   |   | Middle Name                 | First Name                    |
| Other ID Type               | × | Other ID Value              |                               |

### Appendix 2: SMS and email changes

### Table of changes

| SMS / email template name | Description of text                                                                                                    |  |  |
|---------------------------|----------------------------------------------------------------------------------------------------|--|--|
| Appointment<br>Reminder   | <b>Previous message:</b> [ClientFirstName]'s MCH apt is on [AppointmentStartDate]<br>[AppointmentStartTime] at [SiteName]. Please call [SitePhoneNumber] if anyone in<br>the family is unwell. NO SMS REPLY                                                                        |  |  |
|                           | <b>New message:</b> [ClientFirstName]'s MCH appt is on [AppointmentStartDate]<br>[AppointmentStartTime] at [SiteName]. Masks required. If unable to attend or if<br>anyone in your family is unwell call [SitePhoneNumber]. Automated no reply                                     |  |  |
| Did Not Attend            | <b>Previous message</b> : Hello [RecipientFirstName], you have missed your child's appointment at the MCH Centre. Please call [SitePhoneNumber] to reschedule your appointment. AUTOMATED MSG NO SMS REPLY                                                                         |  |  |
|                           | <b>New message:</b> Hello [RecipientFirstName], you have missed your child's appt at the MCH Centre. Please call [SitePhoneNumber] to reschedule your appt. Automated no reply                                                                                                    |  |  |
| Group Wait List           | <b>Previous message:</b> Hello [RecipientFirstName], your name has been placed on a waiting list for the next available New Parent Group. We will contact you soon with more details. Please call [SitePhoneNumber] if you would like more information. AUTOMATED MSG NO SMS REPLY |  |  |
|                           | <b>New message:</b> Hello [RecipientFirstName], your name has been placed on a waiting list for the next Parent Group. We will contact you soon with details. Please call [SitePhoneNumber] if you would like more information. Automated no reply                                 |  |  |
| Manage Group              | Remains blank and free for services to add their own words                                                                                                    |  |  |
| Overdue for<br>Assessment | <b>Previous message:</b> Hello [RecipientFirstName], [ClientFirstName] is now due for their next Maternal and Child Health Assessment. Please call [SitePhoneNumber] to make an appointment. NO SMS REPLY                                                                          |  |  |
|                           | <b>New message:</b> Hello [RecipientFirstName], [ClientFirstName] is now due for their Maternal & Child Health Assessment. Please call [SitePhoneNumber] to make an appointment. Automated no reply                                                                                |  |  |

| SMS / email template name                         | Description of text                                                                                                    |
|---------------------------------------------------|----------------------------------------------------------------------------------------------------|
| Bulk Reschedule                                   | <b>Previous message:</b> Unfortunately, today's MCH appointment has been cancelled. We will attempt to call you to reschedule, or you can call [SitePhoneNumber] to reschedule                                                                          |
|                                                   | Your appointment tomorrow has been cancelled due to nurse illness. Please contact [SitePhoneNumber] to reschedule                                                                                                    |
|                                                   | <b>New message:</b> Unfortunately, today's MCH appt has been cancelled. We will attempt to call you, or you can call [SitePhoneNumber] to reschedule. Automated no reply                                                                                |
|                                                   | Your next MCH appt on [AppointmentStartTime] has been cancelled due to the nurse being unavailable. Please contact [SitePhoneNumber] to reschedule. Automated no reply                                                                                  |
|                                                   | Your MCH appt on [AppointmentStartTime] has been cancelled due to the nurse<br>being unavailable. Please contact [SitePhoneNumber] to reschedule. Automated no<br>reply                                                                                 |
| Scheduled<br>Appointment                          | <b>Previous message:</b> Hello [RecipientFirstName] reminder that your appt at the MCH centre is on [AppointmentStartDate] at [AppointmentStartTime]. If unable to attend or if you/your child is unwell call [SitePhoneNumber] to reschedule. NO REPLY |
|                                                   | <b>New message:</b> [ClientFirstName]'s MCH appt is on [AppointmentStartDate]<br>[AppointmentStartTime] at [SiteName]. Masks required. If unable to attend or if<br>anyone in your family is unwell call [SitePhoneNumber]. Automated no reply          |
| Upcoming<br>Assessment Due with<br>No Appointment | <b>Previous message:</b> Your child's Key Age and Stage assessment is due soon at your Maternal and Child Health centre. Please call [SitePhoneNumber] to make an appointment. AUTOMATED MSG NO SMS REPLY                                               |
|                                                   | <b>New message:</b> [ClientFirstName]'s Key Age and Stage assessment at your MCH centre is due soon. Please call [SitePhoneNumber] to make an appt. Automated no reply                                                                                  |

### Frequently Asked Questions

1. When will my MCH Service be able to see the changes made to the text?

It will take up to 24 hours for cache updates; within 24 hours it will be accessible / visible to all services. Changes were made at the end of the business day, in the date provided at the beginning of this update.

2. When I send an SMS, the screens are all labelled with 'SMS'. Are these now both SMS and Email?

Yes. Though many screen labels in CDIS still say "SMS", the functionality has been extended to include correspondence for both SMS and Emails. Screen examples (which depends on your CDIS role and access), are below:

- SMS Client screen, accessed from Letters/Reports menu, (within a CDIS client record)
- Bulk SMS Reschedule screen\*, accessed from the <u>Schedule</u> menu (Home screen)
- Bulk SMS screen, accessed from the General menu (Home screen)
- SMS Templates, accessed from the <u>Administration</u> menu (Home screen)
- Settings / Parameters screen > SMS Settings, accessed from the <u>Administration</u> menu (Home screen)

\*see question 6

### 3. I'm not familiar with all of the screens mentioned in the previous question. How do I get help?

There are materials available on <a href="https://www2.health.vic.gov.au/primary-and-community-health/maternal-child-health/child-development-information-system?rid=135661">https://www2.health.vic.gov.au/primary-and-community-health/maternal-child-health/child-development-information-system?rid=135661</a>

If you have reached out to your service Team Leader or Coordinator, and your service still requires specific support or assistance, you can email CDIS Helpdesk <u>CDISApplicationSupport@dhhs.vic.gov.au</u> or call 1300 856 183, and specify the screen/area for

which you'd like some support.

### 4. How do I know if my clients are set up to receive SMS or Email for their Appointment Reminders?

The correspondence to a CDIS clients is:

- Confirmed when creating or editing the Client appointment,
- Preference set when filling out the Update Client Details screen (Client Details menu), and
- May be impacted by information sharing / correspondence options within client <u>Relationships</u> also (<u>Client Details</u> menu),

For more information on any of these areas visit <u>https://www2.health.vic.gov.au/primary-and-community-health/maternal-child-health/child-development-information-system?rid=135661</u>

### 5. How do I know when the new text will be included in scheduled appointment reminders?

All correspondence from CDIS, is delivered to the CDIS client via a Cloud service called CloudSMS. The correspondence journey is therefore <u>CDIS to CloudSMS to Client</u>. For immediate reminders, this happens consecutively and quickly. For scheduled reminders, these two system activities are spanned:

- a) CDIS checks the appointment schedule to calculate when the message should be sent to the client.
- b) For all scheduled appointments, CDIS requires an extra day to send the message to the CloudSMS.

Therefore, the new text will be included in scheduled messages, based on these factors, once your service can see the new text (it is in your cache).

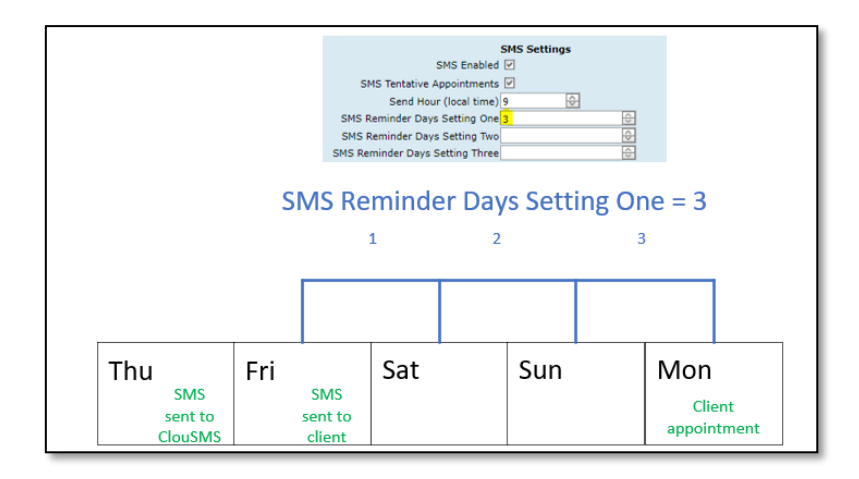

### 6. \*I have looked at the Bulk SMS Reschedule screen, and I don't see how we can use this with the way our current Calendars are set up.

From the Home screen, click on the menu named **Schedule** > selecting **Bulk SMS Re-Schedule**, to open this screen. For MCH Services whose calendars are assigned to a Site not a staff member, this screen is of great benefit if client appointments include staff members. This allows the staff member to be used in the search criteria, when/if appointments are requiring scheduling changes due to staff unavailability.

See below two images. The first image highlights where staff members can be added to client appointments. The second image shows the Bulk SMS Reschedule screen and how the search can then be conducted using the relevant staff member and date range.

| Client*            | bg OPTIC                                     |  |  |  |  |  |
|--------------------|----------------------------------------------|--|--|--|--|--|
| Appointment type   | Additional Consult                           |  |  |  |  |  |
| Program            |                                              |  |  |  |  |  |
| Start date / time* | 17/08/2021 💟 11:45 AM 🔆 End time* 12:00 PM 🔆 |  |  |  |  |  |
| All day            | All day 📃                                    |  |  |  |  |  |
| Actual time        | Actual time ( ( minutes )                    |  |  |  |  |  |
| Site / Centre      | DHHS EMCH                                    |  |  |  |  |  |
| Location           |                                              |  |  |  |  |  |
| Mode               | ▼                                            |  |  |  |  |  |
| erpreter Required  |                                              |  |  |  |  |  |
| Add Site Members   | Add all from site                            |  |  |  |  |  |
| Staff Members      | Add                                          |  |  |  |  |  |
|                    | BAXT, Simone                                 |  |  |  |  |  |
|                    | PENNY, Nurse                                 |  |  |  |  |  |
|                    |                                              |  |  |  |  |  |
|                    |                                              |  |  |  |  |  |
|                    | <b></b>                                      |  |  |  |  |  |
|                    | 💢 Clear All                                  |  |  |  |  |  |
|                    | Important note                               |  |  |  |  |  |
| Notes              |                                              |  |  |  |  |  |
|                    |                                              |  |  |  |  |  |
|                    |                                              |  |  |  |  |  |
|                    |                                              |  |  |  |  |  |
|                    | Re-schedule     Cancel     Data Entry Error  |  |  |  |  |  |
|                    | Record Did Not Attend                        |  |  |  |  |  |

Example - Client appointment with Staff Members

| Bulk Re - Schedule message      |                |                              |                                                                                                    |                 |           |  |
|---------------------------------|----------------|------------------------------|----------------------------------------------------------------------------------------------------|-----------------|-----------|--|
|                                 |                | Staff member*<br>Start Date* | PENNY, Nurse                                                                                                    |                 |           |  |
|                                 |                | End Date*                    | 17/08/2021 V<br>Search                                                                                                    |                 |           |  |
|                                 | ID             | Name                         | DoB                                                                                                    | Interpreter     | Location  |  |
|                                 | Flags          | Appointment Type             | e Date / Time                                                                                                    | Primary Contact | Site      |  |
|                                 | <u>4799703</u> | OPTIC, bg                    | 01/03/2021                                                                                                    | (No)            |           |  |
|                                 |                | Additional Consult           | 17/08/2021 11:45 AM                                                                                                    | Teen OPTIC      | DHHS EMCH |  |
| Select All [1] Results Returned |                |                              |                                                                                                    |                 |           |  |
| SMS Message*                    |                | SMS Message*                 | Unfortunately today's MCH appointment has been cancelled. We will attempt to call you to reschedule or you can call<br>[SitePhoneNumber] to reschedule<br>Your appointment tomorrow has been cancelled due to nurse illness. Please contact [SitePhoneNumber] to reschedule |                 |           |  |
|                                 |                |                              | Send SMS Cancel                                                                                                    |                 |           |  |

Example - using Bulk Reschedule screen, to search for and cancel appointments for Staff Members